## Test Iconomètre – 20.10.2016 Groupe AAAV

Dans le cadre de notre projet au Master MALTT (Master of Science in Learning and Teaching Technologies), nous vous invitons à réaliser ce petit test sur des icônes que nous avons réalisées. Pour chacune des 4 icônes, indiquez ce qu'elle semble représenter pour vous, en saisissant votre degré de certitude.

Merci pour votre contribution et merci de compléter ce tableau.

Andréa, Arthur, Azmira et Véronique

## Mode d'emploi iconomètre

Allez sur: http://tecfalabs.unige.ch/iconometre

Dans le menu Identification (à gauche), cliquez sur login.

Puis, dans la grande fenêtre **Identification** au centre de la fenêtre, saisissez les informations suivantes dans les champs respectifs :

| Utilisateur<br>Mot de passe |    |                    |
|-----------------------------|----|--------------------|
|                             | Ok | Nouvel utilisateur |

Utilisateur : votre prénom Mot de passe : 123 Cliquez sur le bouton Nouvel utilisateur → et vous entrez dans l'iconomètre

aues

Thèm

cônes

rgume

Jtilisati 100C

Platefoi cônes

latefoi

170 Maxi-Croquant 171 AAAV\_Icones

Navigation Dans le menu Navigation, cliquez sur Projets Accueil Projets Realisation Bibliographie Tester projet icher statist Dans le tableau Liste des projets, sélectionner le projet : **AAAV** Icones Id Titre 8 Modèle projet 16 C-SAW Puis cliquez sur le bouton Tester projet 19 100 ans FPSE 166 CCNK Icones 167 AAAV\_projet